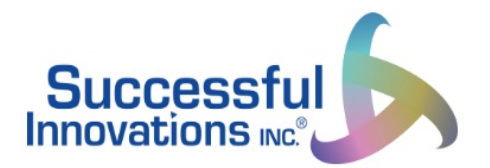

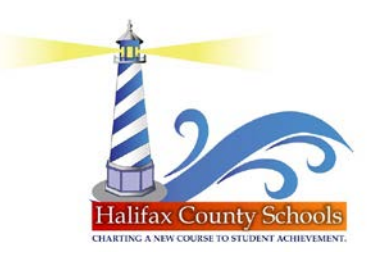

## <u>Registration Tips for Families – Family</u> <u>Engagement on Demand</u>

- Click on your district's link to the platform
- Click "Register Now"
- Select "Parent"
- Select the name of the school
- Type in your first name, last name, email address
- Create a password with these guidelines:
- ✓ At least 8 characters
- $\checkmark$  Cannot contain their first name, last name, or email address/username
- ✓ Cannot be numbers only
- ✓ Cannot be a common password (this basically blocks any password that has been used by millions of people/has been hacked before)
  - For example: password1 or Password1234 would be blocked, similarly something like "letmein" would also be blocked because they are considered common/have been cracked many times.
- Click "create account" then check your email for a confirmation link
- Click on "confirm" when you check your email
- You will be need to log back in (click on the small blue text that says "login with username and password")

Now you are all set to begin using Family Engagement on Demand!!! Share about your experiences on social media and we will share with our community!